| 例会準備 | Х                                                                  |  |                            |                           |
|------|--------------------------------------------------------------------|--|----------------------------|---------------------------|
|      | <ul> <li>○ 定例会 ○ プロジェクト</li> <li>第2回</li> <li>▲ ▶ 2024年</li> </ul> |  |                            |                           |
|      | 参加者登録                                                              |  | テーブル設定(最大18卓)<br>〃 (最大24卓) | 最新名簿共有(E-mail)            |
|      | 参加者登録(E-mail)                                                      |  | 〃 (最大36卓)                  | 申請記錄照会                    |
|      | 参加者登録(自動受信)                                                        |  | 参加者名簿印刷                    |                           |
|      | 備考一覧(参加申請)<br>参加チェック(参加資格)                                         |  | 領収書印刷(事前)                  | メール配信                     |
|      |                                                                    |  | 入会申込書、ブース札、ゲスト札            | 式次第·司会原稿                  |
|      |                                                                    |  |                            | E-mail Count (0 / 1,000件) |

# ー斉メール配信します。

| 参加者一斉メール処理 | 1加音一斉メール処理                              |      |                      |         |          |        |         |            |    |  |
|------------|-----------------------------------------|------|----------------------|---------|----------|--------|---------|------------|----|--|
|            | 第 2回 例会                                 |      | (未設定)                |         |          | ム 🔻 初其 | 月 全て 解除 | 送信log 送信確認 | 戻る |  |
| 会員名        | 社名                                      | 所属会場 | E-mail               | 淯       | 会員名      | 社名     | 所属会場    | E-mail     | 済  |  |
|            |                                         |      |                      |         |          |        |         |            |    |  |
|            |                                         |      |                      |         |          |        |         |            |    |  |
|            |                                         |      |                      |         |          |        |         |            |    |  |
|            |                                         |      |                      |         |          |        |         |            |    |  |
|            |                                         |      |                      |         |          |        |         |            |    |  |
|            |                                         |      |                      |         |          |        |         |            |    |  |
|            |                                         |      |                      |         |          |        |         |            |    |  |
|            |                                         |      |                      |         |          |        |         |            |    |  |
|            |                                         |      |                      |         |          |        |         |            |    |  |
|            |                                         |      |                      |         |          |        |         |            |    |  |
|            |                                         |      |                      |         |          |        |         |            |    |  |
|            |                                         |      |                      |         |          |        |         |            |    |  |
|            |                                         |      |                      |         |          |        |         |            |    |  |
|            |                                         |      |                      |         |          |        |         |            |    |  |
|            |                                         |      |                      |         |          |        |         |            |    |  |
|            |                                         |      |                      |         |          |        |         |            |    |  |
|            |                                         |      |                      |         |          |        |         |            |    |  |
|            |                                         |      |                      |         |          |        |         |            |    |  |
|            |                                         |      |                      |         |          |        |         |            |    |  |
|            |                                         |      |                      |         |          |        |         |            |    |  |
|            |                                         |      |                      |         |          |        |         |            |    |  |
|            |                                         |      |                      |         |          |        |         |            |    |  |
|            |                                         |      |                      |         |          |        |         |            |    |  |
|            |                                         |      |                      |         |          |        |         |            |    |  |
|            | 11 - 12 - 12 - 12 - 12 - 12 - 12 - 12 - |      | 10.14 /T. J. W. G. J | 6 m 3 m |          |        |         |            |    |  |
|            | ※赤子はメール送信不可                             |      | ※送信する/しないは、          | 172     | リックで変更り。 |        |         |            |    |  |

まずは、パターンの登録または呼び出しをします。

パターンとは

送信対象者の指定 送信メッセージの登録 件名の登録 添付ファイルの登録

パターン名を呼び出して一斉送信します。

| 一斉メール対象と文名選択                          |                      |                    |                |
|---------------------------------------|----------------------|--------------------|----------------|
| 第2回例会                                 | ※文面パターンを指定して文面を確認後、決 | 定ボタンをクリックして下さい。    | 決定 戻る          |
| 区分 other                              | 文面パターン               | パターン名参加予定者へ        | URL参照 パターン削除   |
| 参加者                                   | 参加予定者へ               | 件 名 参加予定の皆様へ(丸亀会場) |                |
| 欠席者                                   |                      | 添 付                |                |
| □ □                                   |                      | 参加者の皆様へ            |                |
|                                       |                      | ✓ ¥number¥回例会      |                |
| (指定冊1)                                |                      |                    | <u>&lt;</u>    |
|                                       |                      | 21 お待ちしています。       | <u>&gt;</u>    |
|                                       |                      | シートを               | <u>ح</u>       |
| 会場                                    |                      |                    | <u>ح</u>       |
| 自会場                                   |                      | <u>&gt;</u>        | <u>&gt;</u>    |
| 他会場                                   |                      | >                  | >              |
| (指定無し)                                |                      | <u>&gt;</u>        |                |
|                                       |                      | <u>&gt;</u>        |                |
| 会員                                    |                      |                    | ۲_<br>۲        |
| 世話人                                   |                      | >                  | <u>_</u>       |
|                                       |                      | >                  | ×              |
|                                       |                      | <u>&gt;</u>        |                |
| · · · · · · · · · · · · · · · · · · · |                      | <u> </u>           | <u> </u>       |
| ゲスト                                   |                      | 確認 署名1 署名2 署名3 署名4 | デキスト編集 1/20 ▶  |
| (指定無L) (指定無L                          |                      |                    | 77586.05299112 |
|                                       | •                    |                    | 22数呼び出し        |

選択区分の指定 いずれかを指定して文面パターンの空白部をクリックします。

参加区分(当回数の参加区分となります)

会場区分

会員区分

other

追加登録

パターン名、メール件名、(添付ファイル)を入力 ※件名には必ず会場名を入れてください。

文面の入力

¥が囲まれているキーワードは出力時に変換されます。コピー・ペーストできます。 署名は事前登録しておけば選択だけで文末に追加されます。 行挿入、行削除可能です。

※ 3-2-3 メール返信文登録をご参照ください。

同じ条件で文面を追加したい場合、

文面パターンの空白ボタンをクリックすれば新規に文面(パターン)を追加できます。分かりやすいパター ン名も登録して下さい。

条件を変えて文面を追加したい場合

参加区分、会場区分、会員区分を指定(クリック)して、文面パターンの空白ボタンをクリックしてください。

条件を変更したい場合、

文面パターンを選択した状態で区分をクリックすると選択条件が変わります。

パターン選択

事前に登録しておけば、パターン選択(クリック)するだけです。 中ほどの文面パターンより目的の文面を指定して「決定」ボタンをクリックします。

### 新たに条件を追加したい場合

Other(その他)蘭の空白ボタンをクリックすれば用意してある区分を指定できます。

| -斉メールその他条件設定 |                            |    |
|--------------|----------------------------|----|
|              |                            |    |
| 会費未納者        | ويتبع والتر                | 戻る |
| 例会欠席者        |                            |    |
| デーム          |                            |    |
| 退会者          |                            |    |
| 新規入会者        |                            |    |
| 当日キャンセル      | -++ 15.46 fra/7.47.47 1200 |    |
| 例会属性         | 5] 回前以後                    |    |
| 参加区分         |                            |    |
| 直近参加         |                            |    |
| デフォルト        |                            |    |
|              |                            |    |
|              |                            |    |
| ,            |                            |    |

選択条件を指定してください。

注意

区分が指定されている場合、該当回数の対象も選択されますので注意してください。

例 区分 参加 Other 直近:

直近参加(5回)

この場合、今回の参加者と直近5回になるため直近参加が無効となります。

#### 文面パターンを指定すれば該当の会員一覧が表示されます。

| 診加 | 者- | -音 | ×- | ルタ | 理 |
|----|----|----|----|----|---|

| [      |                |       |                    |   |        |                | 1     |                     |    |
|--------|----------------|-------|--------------------|---|--------|----------------|-------|---------------------|----|
|        | 第 2回 例会        | 25f   | * 参加予定者へ           |   | ··· ₹  |                | 解除    | 送信log 送信確認          | 戻る |
| 会員名    | 社名             | 所属会場  | E-mail             | 湇 | 会員名    | 社名             | 所属会場  | E-mail              | 済  |
| 青木 繁   | 山田電機商事         | トライアル | aoki@****.co.jp    |   | 杉田 玄白  | 関根ソフトウェア製造株式会社 | 高松    | sugita@****.co.jp   |    |
| 芥川 龍之介 | 芥川書店           | トライアル |                    |   | 高村 光雲  | 山田OA事務所        | トライアル | takamura@****.co.jp |    |
| 安部 磯雄  | 仁科ソフトウェア事務所    | トライアル | abe@****.co.jp     |   | 高村 光太郎 | 高村システム         | トライアル |                     |    |
| 池田 菊苗  | 蕪木コンピュータ製造株式会社 | トライアル | ikeda@****.co.jp   |   | 田口 卯吉  | 田中建築           | トライアル |                     |    |
| 伊藤 左千夫 | 伊藤電機販売株式会社     | トライアル | itou@****.co.jp    |   | 武田 麟太郎 | 関根OA事務所        | トライアル | takeda@****.co.jp   |    |
| 犬養 毅   | 田中コンピュータ事務所    | トライアル | inukai@****.co.jp  |   | 田中 義一  | 田中工務店          | トライアル |                     |    |
| 井上 馨   | 井上酒店           | トライアル |                    |   | 田能村 竹田 | 松野コンピュータ販売株式会社 | トライアル | tanomura@****.co.jp |    |
| 岩倉 具視  | 岩倉文具           | トライアル |                    |   | 田村 俊子  | 田村ふとん店         | トライアル |                     |    |
| 巌谷 小波  | 小林電機製造株式会社     | トライアル | iwaya@****.co.jp   |   | 田山 花袋  | 吉村コンピュータ商会     | トライアル | tayama@****.co.jp   |    |
| 植木 枝盛  | 岡島ソフトウェア商事     | トライアル | ueki@****.co.jp    |   | 寺田 寅彦  | 松野ソフトウェア商会     | 高松    | terada@****.co.jp   |    |
| 上田 敏   | 上田商会           | トライアル |                    |   | 徳田 秋声  | 松野商会           | トライアル | tokuda@****.co.jp   |    |
| 宇垣 一成  | 山田ソフトウェア製造株式会社 | 高松    | ugaki@****.co.jp   |   | 豊田 佐吉  | 豊田病院           | トライアル |                     |    |
| 宇田川 玄随 | 小林OA事務所        | トライアル | udagawa@****.co.jp |   | 永井 荷風  | 永井文具           | トライアル |                     |    |
| 岡田 三郎助 | 岡田商店           | トライアル |                    |   | 夏目 漱石  | 夏目商店           | トライアル |                     |    |
| 快慶     | 仁科電機製造株式会社     | トライアル | kaikei@****.co.jp  |   | 西田 幾多郎 | 小林事務所          | トライアル | nishida@****.co.jp  |    |
| 海北 友松  | 海北酒場           | トライアル |                    |   | 原敬     | 原造船            | トライアル |                     |    |
| 葛飾 北斎  | 葛飾工業           | トライアル |                    |   | 菱田 春草  | HISHDA         | トライアル |                     |    |
| 加藤 友三郎 | 伊藤電機商事         | トライアル | katou@****.co.jp   |   | 福田 秀子  | 福田米店           | トライアル |                     |    |
| 加藤 弘之  | 加藤印刷           | トライアル |                    |   | 松桐 良子  | 松桐刀剣           | トライアル |                     |    |
| 嘉納 治五郎 | 嘉納工芸           | トライアル |                    |   | 宮城 道雄  | 田中ソフトウェア販売株式会社 | 高松    | niyagi@****.co.jp   |    |
| 国木田 独歩 | 国木田屋           | トライアル |                    |   | 安田 善次郎 | 安田農園           | トライアル |                     |    |
| 倉田 百三  | 倉田スポーツ         | トライアル |                    |   | 山田 耕筰  | 山田不動産          | トライアル |                     |    |
| 黒田 清隆  | 黒田酒店           | トライアル |                    |   | 横山 大観  | 山田OA商会         | トライアル | yokoyama@****.co.jp |    |
| 黒田 清輝  | 田中ソフトウェア商事     | トライアル | kuroda@****.co.jp  |   |        |                |       |                     |    |
| 幸徳 秋水  | 小林ソフトウェア商会     | トライアル | koutoku@****.co.jp |   |        |                |       |                     |    |
| 後藤 象二郎 | 関根電機商事         | トライアル | gotou@****.co.jp   |   |        |                |       |                     |    |
| 西郷 孝夫  | 西鄉観光           | トライアル |                    |   |        |                |       |                     |    |
| 酒井田 柿右 | 松野販売株式会社       | トライアル | sakaida@****.co.jp |   |        |                |       |                     |    |

行クリックで送信可否を指定できます。

赤字はアドレス未設定等の送信不可の会員です。

メールアドレス未登録

メールアドレスに@が無い

会員登録で「Email不要」指定

チーム

チーム制採用会場はここで選択可能です。

済 当回数で送信があれば「済」として対象外にしています。 行クリック、または次の指定で送信対象可能です。

一時指定

| 初期 | 全て | 解除 |
|----|----|----|
|    |    |    |

初期 画面開いたときの状態にします。 全て 赤字以外すべて対象とします

解除 すべて対象外にします

使用例

すべて対象外にしてご自身または世話人のみ行クリックで送信して確認

対象件数

| 送信対象件数です。    |                     |
|--------------|---------------------|
| 1,000件を超える場合 | 送信できません。条件をご確認ください。 |
| 500件を超える場合   | 警告が出ます。送信可能です。      |

送信確認ボタン

送信前に本文確認と件数確認をします

| 一斉火ール | ー 斉メール送信(時間差送信)             |    |                       |  |  |  |  |  |
|-------|-----------------------------|----|-----------------------|--|--|--|--|--|
|       |                             |    |                       |  |  |  |  |  |
|       | 送信先区分                       | 件数 | サンプル                  |  |  |  |  |  |
|       | 一般                          | 25 | 件名 参加予定の皆様へ(丸龟会場)     |  |  |  |  |  |
|       | •                           |    | 1 参加者の留禄へ<br>。 11日初回へ |  |  |  |  |  |
|       | <b>T</b>                    |    | 3 守成 太郎様              |  |  |  |  |  |
|       | •                           |    | 4                     |  |  |  |  |  |
|       | ¥                           |    | 5 お待ちしています。           |  |  |  |  |  |
|       | •                           |    |                       |  |  |  |  |  |
|       | •                           |    |                       |  |  |  |  |  |
|       | •                           |    |                       |  |  |  |  |  |
|       | •                           |    |                       |  |  |  |  |  |
|       | <b>*</b>                    |    |                       |  |  |  |  |  |
|       | •                           |    |                       |  |  |  |  |  |
|       |                             |    |                       |  |  |  |  |  |
|       |                             |    |                       |  |  |  |  |  |
|       |                             | 送信 |                       |  |  |  |  |  |
|       |                             | L  |                       |  |  |  |  |  |
|       |                             |    |                       |  |  |  |  |  |
|       |                             |    |                       |  |  |  |  |  |
|       | 美信問題となず通知を受け取る              | a  |                       |  |  |  |  |  |
|       | CIERTARCINA I ASAP COCO MAN | 中止 |                       |  |  |  |  |  |
|       | <i>~-</i>                   |    |                       |  |  |  |  |  |
|       | <u></u>                     |    |                       |  |  |  |  |  |
|       |                             |    |                       |  |  |  |  |  |
|       |                             |    |                       |  |  |  |  |  |
|       |                             |    |                       |  |  |  |  |  |

文面サンプル

送信先区分と件数

主なフリーメールの件数を表示しています。 届きにくいサーバーがありましたので調査用にカウントしています。

文面サンプル

☑ 送信開始と終了通知を受け取る

名簿共有同様に一旦送信用メールセンターで受け取り、1件1件発送しています。 その処理の開始と終了をメールにてお知らせします。

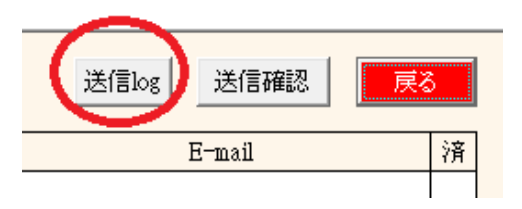

### 送信ごとの記録から明細を参照

| ※該当行グリックで明細を確認で  | きます。   |    | •                |         | 戻る |
|------------------|--------|----|------------------|---------|----|
| 送信日時             | パターン   | 件数 | 送信日時             | パターン    | 件数 |
| 2023/11/28 15:40 | 自会場    | 1  | 2021/7/15 20:39  | キャンセル   | 1  |
| 2023/11/28 15:37 | 参加者    | 1  | 2021/7/15 20:30  | キャンセル   | 1  |
| 2023/10/13 15:59 | 世話人テスト | 1  | 2021/7/15 20:28  | キャンセル   | 1  |
| 2023/10/13 15:59 | 世話人テスト | 1  | 2021/7/3 10:44   | 1       | 1  |
| 2023/10/13 15:59 | 世話人テスト | 1  | 2021/7/3 10:34   | 1       | 1  |
| 2023/10/13 15:53 | 世話人テスト | 1  | 2021/6/1 15:56   | 1       | 1  |
| 2023/10/13 15:53 | 世話人テスト | 1  | 2021/5/30 16:7   | 1       | 1  |
| 2023/10/13 15:53 | 世話人テスト | 1  | 2021/5/30 15:57  | 1       | 1  |
| 2022/12/3 20:33  | 自会場    | 1  | 2021/5/30 15:48  | 1       | 1  |
| 2022/10/29 16:19 | 自会場    | 1  | 2021/5/30 15:22  | 1       | 1  |
| 2022/10/17 11:10 | 参加者    | 1  | 2021/5/21 21:30  | 1       | 1  |
| 2022/7/27 15:6   | 自会場    | 1  | 2021/5/21 21:18  | 1       | 1  |
| 2022/6/22 13:7   | 自会場    | 1  | 2021/5/21 21:3   | 1       | 1  |
| 2022/6/21 11:17  | 自会場    | 1  | 2021/1/26 17:36  | 1       | 1  |
| 2022/6/21 11:14  | 自会場    | 1  | 2021/1/11 10:29  | 1       | 2  |
| 2022/6/21 10:58  | 自会場    | 2  | 2020/12/31 15:31 | 1       | 1  |
| 2022/6/3 13:40   | 自会場    | 1  | 2020/12/31 15:25 | 1       | 1  |
| 2022/6/3 13:37   | 自会場    | 1  | 2020/12/31 15:18 | 1       | 1  |
| 2021/10/25 17:22 | 1      | 1  | 2020/12/31 15:17 | 1       | 1  |
| 2021/10/8 6:47   | 1      | 1  | 2020/12/31 14:27 | 1       | 1  |
| 2021/8/8 19:48   | 1      | 1  | 2020/10/29 16:32 | 例会参加者全員 | 1  |
| 2021/7/15 20:40  | キャンセル  | 1  | 2020/10/29 16:4  |         | 1  |

# 行指定で明細を確認します。

送信済メール明細

| _ | 送信日時 | 2023/11/28 15:40 | パターン | 自会場                            |      | 件数   | 1  |    | CSV出力 | ,    | 戻る   |
|---|------|------------------|------|--------------------------------|------|------|----|----|-------|------|------|
| Γ | 氏名   |                  | 社名   | Email                          | 所属会場 | 会員区分 | 氏名 | 社名 | Email | 所属会場 | 会員区分 |
| Γ | 山下弘  | (有)アトムアシス        | •    | hiroshi_yamashita@atomassist.c | 丸龟   | 正会員  |    |    |       |      |      |
|   |      |                  |      |                                |      |      |    |    |       |      |      |
| 1 |      |                  |      |                                |      |      |    |    |       |      |      |
| 1 |      | 1                |      | I                              |      | 1    |    | 1  |       | 1    | ·    |

CSV出力可能です。